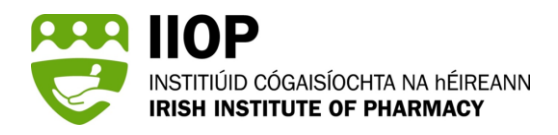

## How to ensure you receive important email notifications during the ePortfolio Review process.

## How do I ensure that email notifications from the IIOP are not diverted to my Junk/Spam folder?

One way of preventing emails from entering your Junk/Spam folder is to add <u>https://iiop.ie</u> as a trusted site.

To add <u>https://iiop.ie</u> as a trusted site on a Windows laptop, please follow the steps below.

## How to – Windows laptop:

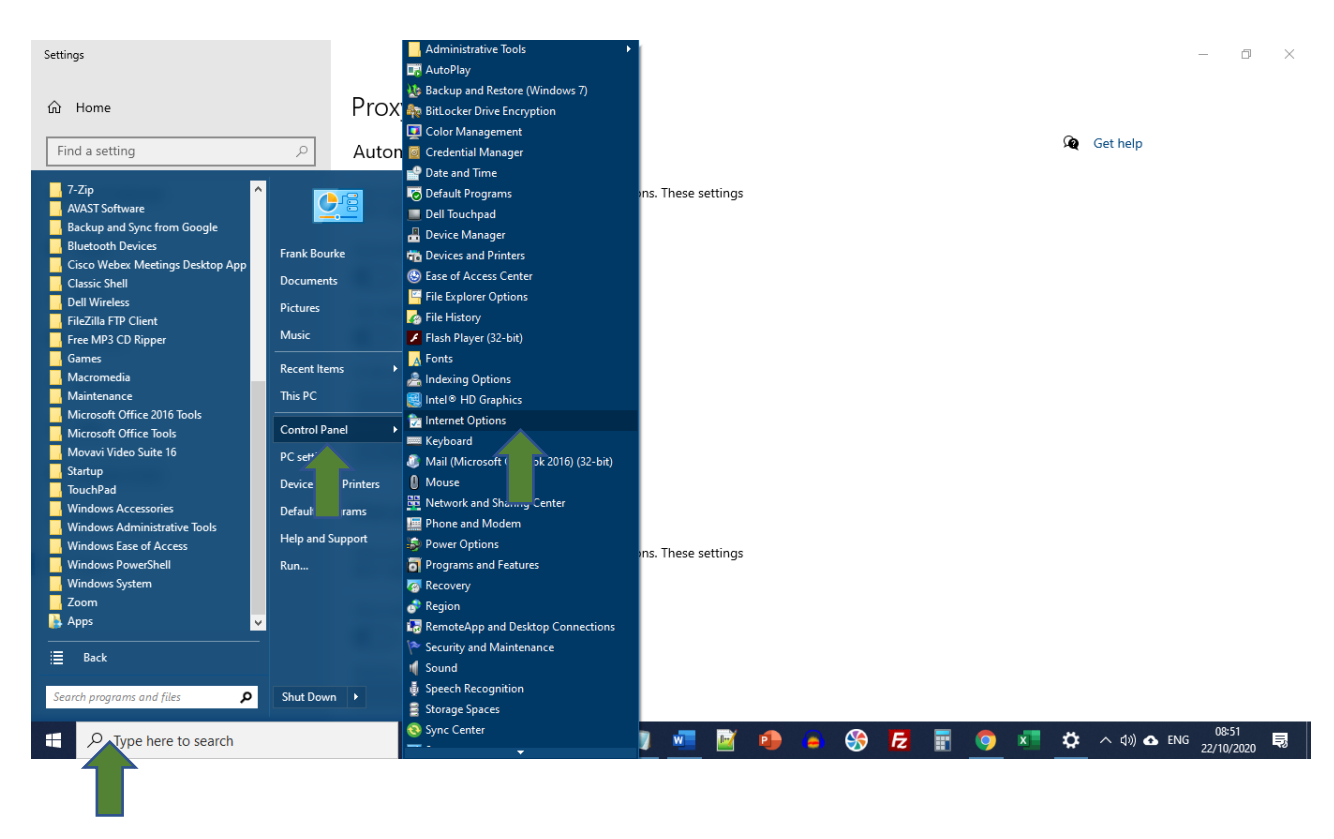

1. Go to Start > Control Panel > Internet Options.

2. Click the 'Security' Tab and then the 'Trusted Sites' icon.

| h Intern                                           | et Prope            | rties                                                        |                                       |                               | ? ×                  |  |
|----------------------------------------------------|---------------------|--------------------------------------------------------------|---------------------------------------|-------------------------------|----------------------|--|
| General                                            | Security            | Pr                                                           | nt Connections                        | Programs                      | Advanced             |  |
| Select a zone to view or change security settings. |                     |                                                              |                                       |                               |                      |  |
|                                                    |                     |                                                              | $\sim$                                |                               |                      |  |
| In                                                 | ternet              | Local intranet                                               | Trusted sites                         | Restricted s                  | sites                |  |
|                                                    | Interne<br>This zor | et<br>ne is for Interne                                      | t websites,                           | S                             | ites                 |  |
| resultieu zones.                                   |                     |                                                              |                                       |                               |                      |  |
| Security level for this zone                       |                     |                                                              |                                       |                               |                      |  |
|                                                    | Cus<br>C<br>-       | tom<br>ustom settings.<br>To change the s<br>To use the reco | settings, click Cu:<br>mmended settin | stom level.<br>gs, click Defa | ult level.           |  |
| V                                                  | Enable P            | rotected Mode (                                              | requires restarti<br>Custom level     | ng Internet E                 | xplorer)<br>It level |  |
|                                                    |                     |                                                              | Reset all z                           | ones to defau                 | ult level            |  |

3. Type '<u>https://iiop.ie</u>' into the *Add this website to the zone* input field and then click Add.

| Irusted sites               |                                                                                                    | ×                                                                         |  |
|-----------------------------|----------------------------------------------------------------------------------------------------|---------------------------------------------------------------------------|--|
| You can add and i           | omovo wobsitos from this z                                                                            | ana All websites in                                                       |  |
| this zone will use t        | the zone's security settings.                                                                         | Sile. All websites in                                                     |  |
| Add this woheits to the set |                                                                                                    |                                                                           |  |
| https://iiop.ie             |                                                                                                    | Add                                                                       |  |
| Websites:                   |                                                                                                    |                                                                           |  |
| http://localhost            |                                                                                                    | Remove                                                                    |  |
| https://localhost           |                                                                                                    |                                                                           |  |
| https://rcsicampus-myfile   | s.sharepoint.com                                                                                      |                                                                           |  |
|                             |                                                                                                    |                                                                           |  |
|                             |                                                                                                    |                                                                           |  |
|                             |                                                                                                    |                                                                           |  |
| Require server verificat    | ion (https:) for all sites in t                                                                       | is zone                                                                   |  |
| Require server verifica     | ion (https:) for all sites in t                                                                       | is zone                                                                   |  |
| Require server verificat    | ion (https:) for all sites in t                                                                       | is zone                                                                   |  |
| Require server verificat    | ion (https:) for all sites in th<br>Mode (requires restarting In                                      | is zone<br>Close<br>ternet Explorer)                                      |  |
| Require server verificat    | ion (https:) for all sites in th<br>Mode (requires restarting In<br>Custom level                      | is zone<br>Close<br>ternet Explorer)<br>Default level                     |  |
| Require server verificat    | ion (https:) for all sites in the<br>Mode (requires restarting In<br>Custom level<br>Reset all zones  | is zone<br>Close<br>ternet Explorer)<br>Default level<br>to default level |  |
| Require server verificat    | tion (https:) for all sites in the<br>Mode (requires restarting In<br>Custom level<br>Reset all zones | is zone<br>Close<br>ternet Explorer)<br>Default level<br>to default level |  |
| Require server verificat    | tion (https:) for all sites in the<br>Mode (requires restarting In<br>Custom level<br>Reset all zones | is zone<br>Close<br>ternet Explorer)<br>Default level<br>to default level |  |

Click 'Close' and then click 'OK'.

NOTE: If you find that an email from the IIOP has been diverted to your Junk/Spam folder, you should select the option: "Mark as not Junk."

|   | Pharmapod            | 🕗 Junk E-mail 🖄                                                                    | Filter ~         | IMPORTANT HOP NOTIFICATION: Selection for the 2020/                                               |
|---|----------------------|------------------------------------------------------------------------------------|------------------|---------------------------------------------------------------------------------------------------|
|   | TestReach            | Yesterday                                                                          |                  | <ul> <li>This message was identified as junk. Well delete it after 30 days. It's not j</li> </ul> |
|   | VLE working group    |                                                                                    |                  | <ul> <li>Label: Junk Email (30 days) Express En 20/11/2020 13:08</li> </ul>                       |
|   | Websale              | MPORTANT HOP NOTIFICATION: Selectic<br>Dear Dmitri. The Irish Institute of Pharmac | Reply            |                                                                                                   |
| 2 | Drafts               |                                                                                    | Reply all        |                                                                                                   |
| * | Sent Items           |                                                                                    | Forward          |                                                                                                   |
| > | Deleted Items 45     | 1                                                                                  | Delete           |                                                                                                   |
|   | Junk E-mail 32       | 1                                                                                  | Move             | >                                                                                                 |
| 3 | Archive              |                                                                                    | Сору             | >                                                                                                 |
| ٦ | Notes                | 1                                                                                  | Calegorize       | >                                                                                                 |
|   | Conversation History |                                                                                    | Mark as read     |                                                                                                   |
|   | Junk Email           |                                                                                    | Flag             |                                                                                                   |
|   | RSS Suber upfions    |                                                                                    | Security options | Mark as not junk                                                                                  |
|   | New folder           |                                                                                    | View             | > Block                                                                                           |
|   |                      | •                                                                                  |                  |                                                                                                   |

## Disclaimer

Unfortunately, we cannot guarantee that this process will prevent email notifications from the IIOP from being diverted into your Junk/Spam folder. Please continue to regularly check your Junk/Spam email folder for updates relating to the ePortfolio Review Process.